# Ejemplo de Configuración WebAuth Personalizada WLC 5760/3850 con Autenticación Local

## Contenido

Introducción **Prerequisites Requirements Componentes Utilizados** Configurar Diagrama de la red Autenticación, autorización y administración (AAA) Mapa de parámetro Configuración de LAN inalámbrica (WLAN) Configuración global Crear usuarios locales Configuración FTP para la Transferencia de Archivos Cargar en Flash Ejemplo de HTML Webauth\_login Capturas de pantalla Verificación **Troubleshoot** 

## Introducción

Este documento describe cómo configurar un WebAuth personalizado con autenticación local en un controlador de LAN inalámbrica (WLC).

## Prerequisites

### Requirements

Antes de configurar y personalizar WebAuth, asegúrese de que el PC:

- Tiene una dirección IP en un identificador de conjunto de servicios (SSID) abierto
- Puede hacer ping al gateway predeterminado
- Puede identificar y localizar el servidor de nombres de dominio (DNS) (ipconfig/all)
- Puede resolver nombres (con **nslookup**)
- Puede acceder a Internet

### **Componentes Utilizados**

La información que contiene este documento se basa en las siguientes versiones de software y hardware.

- Un WLC 5760 que ejecuta código 3.3
- Cisco Aironet 3600 Series Lightweight Access Point
- Solicitante inalámbrica nativa Microsoft\* Windows 7

The information in this document was created from the devices in a specific lab environment. All of the devices used in this document started with a cleared (default) configuration. If your network is live, make sure that you understand the potential impact of any command.

## Configurar

### Diagrama de la red

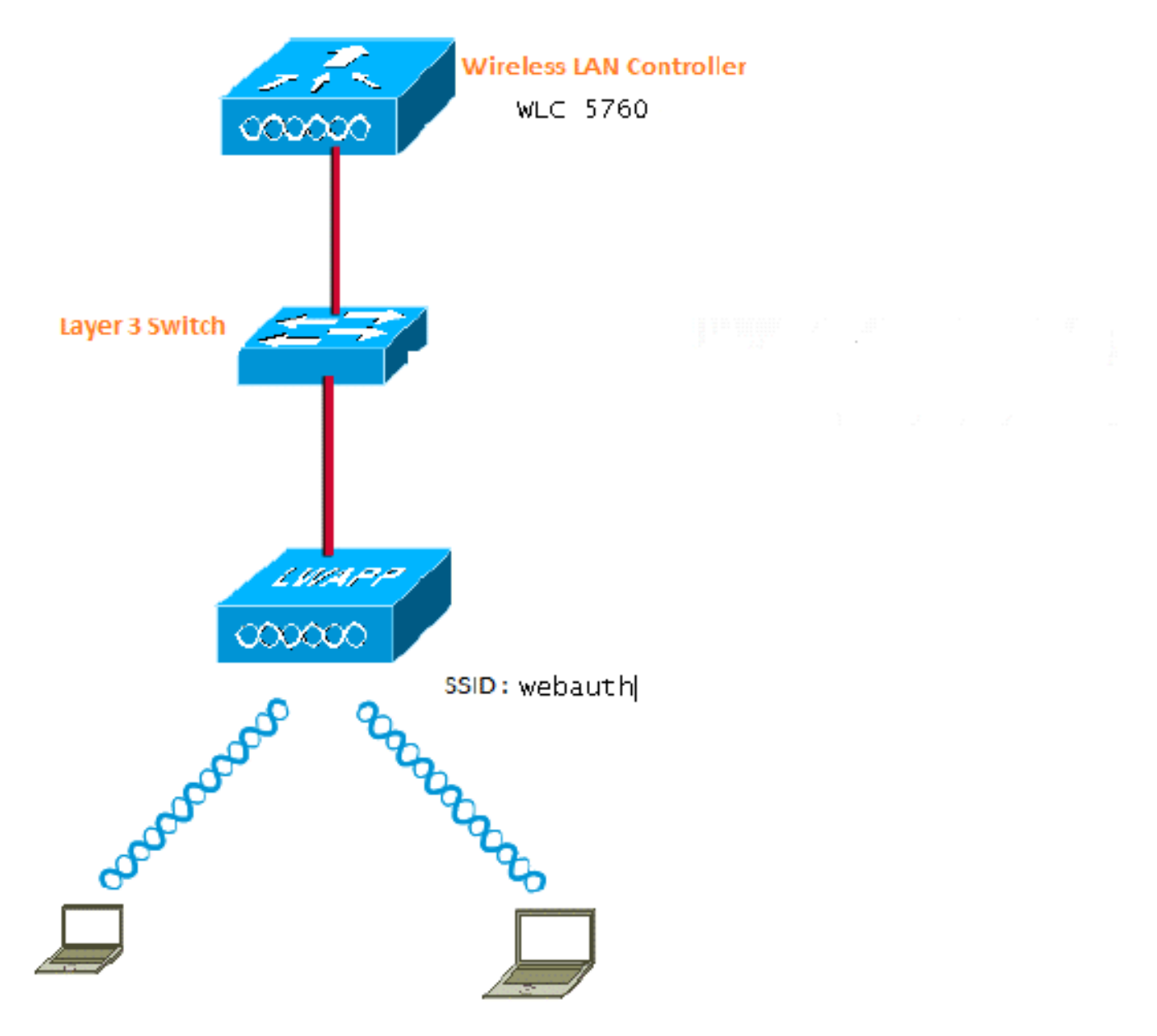

Autenticación, autorización y administración (AAA)

Esta es la configuración para AAA. Esto configura la autenticación y los perfiles de autorización de tal manera que los clientes que se conectan sean autenticados a la base de datos del WLC local.

aaa new-model aaa authentication login local\_webauth local aaa authorization network default local aaa authorization credential-download default local

### Mapa de parámetro

Esta es la configuración para el mapa de parámetro. Esta sección proporciona información sobre cómo configurar la dirección IP virtual en el WLC y cómo configurar el tipo de parámetro, que ayuda a especificar la dirección URL de redirección, la página de inicio de sesión, la página de cierre de sesión y la página de fallo. Debe asegurarse de que la memoria flash tenga estos archivos.

```
parameter-map type webauth global
virtual-ip ipv4 1.1.1.1
parameter-map type webauth custom
type webauth
redirect on-success http://www.cisco.com
banner text ^C CC global ip for redirect ^C
custom-page login device flash:webauth_login.html
custom-page success device flash:webauth_success.html
custom-page failure device flash:webauth_failure.html
custom-page login expired device flash:webauth_expired.html
```

### Configuración de LAN inalámbrica (WLAN)

Esta es la configuración para WLAN. La WLAN está configurada para la seguridad de Capa 3. Esta configuración asigna la lista de autenticación a Local\_webauth y asegura que la autenticación sea manejada por los usuarios de red locales. Esto llama a la configuración AAA que está en el paso inicial.

wlan webauth 1 webauth
client vlan Vlanx
no security wpa
no security wpa akm dot1x
no security wpa wpa2
no security wpa wpa2 ciphers aes
security web-auth
security web-auth authentication-list local\_webauth
security web-auth parameter-map custom
session-timeout 1800

### no shutdown

### Configuración global

Utilícelo para la configuración global. Asegúrese de que el seguimiento de dispositivos HTTP/HTTPS e IP está activado. Si no activa HTTP/HTTPS, no obtendrá la página web.

ip http server
ip device tracking

#### Crear usuarios locales

Utilice esto para crear usuarios locales.

username <username> password 0 <password>

#### Configuración FTP para la Transferencia de Archivos

Use esto para la configuración FTP para la transferencia de archivos.

ip ftp username <username>
ip ftp password <password>

#### Cargar en Flash

Utilice esto para cargar archivos HTML personalizados en la memoria Flash: con comando:

5760# copy ftp://x.x.x.webauth\_login.html flash: A continuación se muestra un ejemplo del contenido Flash:

| w-5760- | -2# <b>dir</b> | flash:  |       |      |          |        |                      |
|---------|----------------|---------|-------|------|----------|--------|----------------------|
| Directo | ory of         | flash:/ |       |      |          |        |                      |
| 64649   | -rw-           | 1164    | Oct 7 | 2013 | 04:36:23 | +00:00 | webauth_failure.html |
| 64654   | -rw-           | 2047    | Oct 7 | 2013 | 13:32:38 | +00:00 | webauth_login.html   |
| 64655   | -rw-           | 1208    | Oct 7 | 2013 | 04:34:12 | +00:00 | webauth_success.html |
| 64656   | -rw-           | 900     | Oct 7 | 2013 | 04:35:00 | +00:00 | webauth_expired.html |
| 64657   | -rw-           | 96894   | Oct 7 | 2013 | 05:05:09 | +00:00 | web_auth_logo.png    |
| 64658   | -rw-           | 23037   | Oct 7 | 2013 | 13:17:58 | +00:00 | web_auth_cisco.png   |
| 64660   | -rw-           | 2586    | Oct 7 | 2013 | 13:31:27 | +00:00 | web_auth_aup.html    |

#### Ejemplo de HTML Webauth\_login

Si esto necesita alguna modificación o personalización, debe involucrar a un desarrollador que conozca HTML, que no está cubierto por el Centro de asistencia técnica de Cisco.

```
<HTML><HEAD>
<TITLE>Authentication Proxy Login Page</TITLE>
<script type="text/javascript">
var pxypromptwindow1;
var pxysubmitted = false;
function submitreload() {
    if (pxysubmitted == false) {
        pxypromptwindow1=window.open('', 'pxywindow1',
        'resizable=no,width=350,height=350,scrollbars=yes');
        pxysubmitted = true;
        return true;
    } else {
        alert("This page can not be submitted twice.");
        return false;
    }
```

```
}
</script>
<meta http-equiv="Content-Type" content="text/html; charset=UTF-8">
<style type="text/css">
body {
  background-color: #ffffff;
}
</style>
</HEAD>
<BODY>
<H1><img src="http://192.168.2.91/flash:web_auth_logo.png" width="75" height="50" alt="Cisco
Logo" longdesc="http://www.cisco.com"></H1>
<center>
<H2> Wireless Guest Access Web Authentication</H2>
<center>
<iframe src="http://192.168.2.91/flash:web_auth_aup.html" width="950" height="250"</pre>
scrolling="auto"></iframe><BR><BR>
<FORM method=post action="/" target="pxywindow1">
Username: <input type=text name=uname><BR><BR>
Password: <input type=password name=pwd><BR><BR>
<input type=submit name=ok value=OK
                                      onClick="return submitreload();">
</FORM><noscript>
<BR>
<UL>
<H2><FONT COLOR="red">Warning!</FONT></H2>
JavaScript should be enabled in your Web browser
    for secure authentication
 <LI>Follow the instructions of your Web browser to enable
    JavaScript if you would like to have JavaScript enabled
     for secure authentication</LI>
 <BR>OR<BR><BR>
 <LI> Follow these steps if you want to keep JavaScript
     disabled or if your browser does not support JavaScript
   <0L><BR>
     <LI> Close this Web brower window</LI>
     <LI> Click on Reload button of the original browser window</LI>
   </OL></LI>
</\mathrm{III}>
</noscript>
<center>
 
<img src="http://192.168.2.91/flash:web_auth_cisco.png" alt="Cisco Powered" width="215"</pre>
height="136" align="middle" longdesc="http://www.cisco.com">
</center>
</BODY></HTML>
```

#### Capturas de pantalla

Estas son algunas capturas de pantalla del cliente:

El cliente se conecta a WLAN y se redirige automáticamente:

| Catilina .                        | w Israe Mangation Bostnath - Windows Islam at Top                                                                                                    | Autor Contraction of the second second secon | Internet of American                                                                                                    |                                             |
|-----------------------------------|----------------------------------------------------------------------------------------------------|----------------------------------------------------------------------------------------------------|----------------------------------------------------------------------------------------------------|---------------------------------------------|
| -04                               | E halpen \$111(September)                                                                                                    |                                                                                                    | + + × 2 4ny                                                                                                    | ع.                                          |
| Anote                             | s 🙀 🖻 toppenetties + 🗿 Walliandar                                                                                                    | WY.                                                                                                    |                                                                                                    |                                             |
| Cetto                             | da Event Newgation Bloched                                                                                                    |                                                                                                    | 9 · 0 · 0 + +                                                                                                    | ige = Salety = Took = 📦                     |
| 0                                 | There is a conclusion with this and-                                                                                                    | date assessible contilients                                                                                                    |                                                                                                    |                                             |
| ۳                                 | more or a processi man the mee                                                                                                    | and a second y continuant.                                                                                                    |                                                                                                    |                                             |
|                                   | The security cartificate presented by the e<br>The security cartificate presented by the o                                                                                                    | nlisite was not its and by a trusted certificat<br>white was insued for a different selectors a                                                                                                    | a adherty.<br>defen:                                                                                                    |                                             |
|                                   | Security certificate problems may indicate server.                                                                                                    | ar attempt to feel you ar intercept any dat                                                                                                    | r you serve to the                                                                                                    |                                             |
|                                   | We recommend their you close this well                                                                                                    | lopage and do net continue to this websi                                                                                                    | <b>1</b> 4.                                                                                                    |                                             |
|                                   | Charles to cose the webgings                                                                                                    |                                                                                                    |                                                                                                    |                                             |
|                                   | Continue to this website (not recomm                                                                                                    | nded.                                                                                                    |                                                                                                    |                                             |
|                                   | More information                                                                                                    |                                                                                                    |                                                                                                    |                                             |
|                                   |                                                                                                    |                                                                                                    |                                                                                                    |                                             |
|                                   |                                                                                                    |                                                                                                    |                                                                                                    |                                             |
|                                   |                                                                                                    |                                                                                                    |                                                                                                    | 1.60                                        |
|                                   |                                                                                                    |                                                                                                    |                                                                                                    | R                                           |
| Authentic                         | unter Proy Logic Page - Mindexis Internet Explore                                                                                                    | *                                                                                                    |                                                                                                    | 1012)                                       |
| 100                               | C sale (TTT) allowed                                                                                                    |                                                                                                    | * 14 * 1 × 1 * 100                                                                                                    | 2                                           |
| Feater                            | Aufwertistion Prosy Login Page                                                                                                    | 51                                                                                                    | 8.0.3***                                                                                                    | lage 🕶 Safety 🖝 Tools 🕶 🍓                   |
| CISCO                             |                                                                                                    |                                                                                                    |                                                                                                    |                                             |
|                                   | Wire                                                                                                    | less Guest Access Web Au                                                                                                    | thentication                                                                                                    |                                             |
| Accep                             | ptable Una Policy                                                                                                    |                                                                                                    |                                                                                                    | ń                                           |
| Peak                              | e ament the policy:                                                                                                    |                                                                                                    |                                                                                                    | 1                                           |
| L Ye                              | n are responsible for                                                                                                    |                                                                                                    |                                                                                                    |                                             |
| (1) m<br>(2) all                  | aintaining the coalidentiality of the password<br>functivities that second and/or year secondaries at                                                                                                 | and<br>Algermani                                                                                                    |                                                                                                    |                                             |
| 2 Ca<br>corpus<br>server<br>persa | to system offers the Service for activities or<br>nate interacts. High volves: data transfers, or<br>r by use of our Service is prohibited. Trying a<br>nat data without their knowledge and interfer | uch at the active use of e-anal, instant ocean<br>gentially unstained high volume data transfers<br>to access someone else's account, sending to<br>react with other network users are all proble                                                                                                    | ging, browning the World Wide Web as<br>a me not permitted. Howing a web serve<br>stolicited bulk e-mail, collection of other<br>stol. | d accessing<br>er er any after<br>(people') |
|                                   |                                                                                                    | Userane post                                                                                                    |                                                                                                    |                                             |
|                                   |                                                                                                    | Paumond                                                                                                    | 9                                                                                                    |                                             |
|                                   |                                                                                                    | 200                                                                                                    |                                                                                                    |                                             |
|                                   |                                                                                                    | 050                                                                                                    |                                                                                                    |                                             |
|                                   |                                                                                                    |                                                                                                    |                                                                                                    |                                             |
|                                   |                                                                                                    | albally a                                                                                                    |                                                                                                    |                                             |
|                                   |                                                                                                    | POWERED                                                                                                    |                                                                                                    |                                             |

|                                                                                                    | Adoret                                                                                                    |                                                                                                    | • 100 Pr X 12                                                                                                    | Reg                                                                                                    |
|----------------------------------------------------------------------------------------------------|----------------------------------------------------------------------------------------------------|----------------------------------------------------------------------------------------------------|----------------------------------------------------------------------------------------------------|----------------------------------------------------------------------------------------------------|
| eritet 🧿 Authenticature Fr                                                                                                    | nny Legis Page                                                                                                    |                                                                                                    | 9.0                                                                                                    | 💷 🗰 = Pape = Salay = Tools                                                                                                    |
| Acceptable Use Policy<br>Near accept the policy<br>(Near arc emposable for<br>() substaining the confident<br>of all activities that occur us<br>() all activities that occur us<br>() Cisco systems offers the Sorpcoste arcsum. High vol-<br>eryports arcsum. High vol-<br>eryports arcsum High vol-<br>eryports arcsum the sort of<br>energy use of our Service<br>emonal data without their lo | idity of the personnel an<br>der your username and<br>iervice for activities and<br>iervice for activities and<br>is probabled. Trying to<br>scooledge and interferen                                                                                                    | nd<br>paravord.<br>In as the active use of e-mail, inste<br>existy matassed high volume data<br>access someone che's account, s<br>noe with other activork users are<br>Usermanae. partit<br>Paravord. *****<br>OK                                                                                                    | et nersaging<br>transfer, av<br>esting unstite<br>d pendetect<br>CC global ip for<br>Authentication S<br>Cisck 10002 to 0<br>viadov Plane<br>aning the followin<br>can copy and pa<br>Bittper 11.11.16<br>vandow.                                                                                                    | redrect<br>accessial !<br>ges the migned URL is another<br>minin this mult wind by its logist<br>g ligh (LOCKLT) Abrendivity year<br>the her fellowing URL<br>gest final [ to logist via another                                             |
| for http://www.com.com                                                                                                    |                                                                                                    | cisco Power                                                                                                    | et and a lateral (Potes)                                                                                                    | ed Mode Off 👍 • 16, 300% •                                                                                                    |
| ) • (E ma                                                                                                    | ontpage - Windows Inter<br>                                                                                                    | setution                                                                                                    | <ul> <li>Interver (Percent M)</li> <li>147   37   22</li> <li>56 - 12</li> </ul>                                                                                                    | lac Of Ag + 4,184<br>(10.15<br>Ing<br>• (12.66 + Page + 3day + Task                                                                                                    |
| Internet Syde to                                                                                                    | witpage / Woldow Inter<br>armot display the witpage<br>warmot display the                                                                                                    | e webpage                                                                                                    | <ul> <li>Internet   Pottected M</li> <li>1 * 1   3</li> <li>3 * 12</li> </ul>                                                                                                    | sike Off (kg + 4, 180<br>(1202)<br>2 hy<br>r (12 6€ + Prije + 3afely + 7aak                                                                                                    |
| Internet Explore<br>What you can the                                                                                                    | witpep:/Wasserinter<br>annot display the witpeg<br>cannot display th                                                                                                    | er webpage                                                                                                    | Internet (Potected M) •   * <sub>1</sub>   x   3 5 <sub>1</sub> • 12                                                                                                    | sie Of rig + 4,385<br>(1215)<br>- 12 ⊕ + Paje + Selej + Task                                                                                                    |
| Internet Explore<br>What you can try<br>Dagrase Connector                                                                                                    | entpape - Wassen Inter<br>m<br>annot display the ontpage<br>cannot display the<br>former                                                                                                    | er webpage                                                                                                    | Interver   Pottected M -   * <sub>2</sub>   x   2 % - (2)                                                                                                    | nie Of Ag + 4,184<br>(10175<br>Dry<br>< 12 Ag + Page + 3afely + Taak                                                                                                    |
| <ul> <li>Internet Explore</li> <li>Internet Explore</li> <li>Unternet Explore</li> <li>Unternet Explore</li> <li>Unternet Explore</li> <li>West enternation</li> </ul>                                                                                                    | entropy Wasses total<br>anot display the entropy<br>cannot display the<br>Contrast<br>Person Josef (Cent                                                                                                    | er turture<br>er webpage<br>finder: Petr:                                                                                                    | Contraction of the second second seco | nde: Of Fig. + 9, 1997<br>(12) 204<br>• (2) 49 + Page + 3dfdy + 7aak                                                                                                    |
| <ul> <li>Internet Explore</li> <li>Internet Explore</li> <li>Unit you can try</li> <li>Deprese Contects</li> <li>West Internetics</li> </ul>                                                                                                    | entropy - Watter Inter<br>annot display the ontopy<br>cannot display the<br>Contractor<br>For Contractor<br>For Contractor<br>For Contractor<br>For Contractor<br>For Contractor<br>For Contractor<br>Sector Contractor<br>Sector<br>Sector Contractor<br>Sector Contractor<br>Sector Contractor<br>Sector Contractor<br>Sector Contractor<br>Sector Contractor<br>Sector Contractor<br>Sector Contractor<br>Sector Contractor<br>Sector<br>Sector Contractor<br>Sector<br>Sector Contractor<br>Sector<br>Sector                             | er bahne<br>r<br>er webpage<br>fastechet<br>bisorbet<br>bisorbet<br>bis | Interest (Potential M                                                                                                    | alae Or Ag + 4, 200<br>(2015)<br>Dry<br>- (2) G + Page + Safety + Bask<br>-<br>-<br>-<br>-<br>-<br>-<br>-<br>-<br>-<br>-<br>-<br>-<br>-                                                                                                    |
| <ul> <li>Internet Byte te</li> <li>Internet Explore</li> <li>Unternet Explore</li> <li>Unternet Explore</li> <li>Obgreze Correcto</li> <li>Mess internetion</li> </ul>                                                                                                    | entropy Watter the<br>main of digity the entropy<br>cannot display the<br>Centropy the<br>Centropy Centropy the<br>Centropy the<br>Centropy Centropy the<br>Centropy the<br>Centropy                                   | er turino<br>er wobpage<br>fester het:<br>biorration<br>Siderration<br>Siderrati                                                                                        | Interest (Petrocal M                                                                                                    | elec Or electronic les el 1987<br>Eng<br>La les + Page + Jarty + Taulo<br>Teger Wennese terment<br>genetiter U Centroite ber<br>redirect<br>led<br>kgont process, auf to prevent<br>oricel sers, yournust close all<br>s auf esit tie browen |
| <ul> <li>Internet Explore</li> <li>Internet Explore</li> <li>Unity you can try</li> <li>Degreze Correcto</li> <li>Were information</li> </ul>                                                                                                    | entropy Wooten term<br>annot display the entropy<br>cannot display the<br>Centropy the<br>Centropy the<br>Cent | er turino<br>r                                                                                                    | Interest (Potenal M                                                                                                    | ale: Or                                                                                                    |

## Verificación

Actualmente, no hay un procedimiento de verificación disponible para esta configuración.

## Troubleshoot

Actualmente, no hay información específica de troubleshooting disponible para esta configuración.